## راهنمای نصب و شرکت در کلاس آنلاین

جهت شرکت در کلاس آنلاین در ابتدا می بایست نرم افزار کلاس را در سیستم خود نصب نمایید. جهت این کار وارد سامانه آموزش مجازی شده و در قسمت مربوط به کلاس آنلاین روی لینک "ورود به کلاس" کلیک نمایید و یا به آدرس http://jaam.hajj.ir مراجعه نموده تا وارد قسمت نصب نرم افزار شوید.

## ۱ .نصب نرم افزار:

جهت استفاده از کلاس آنلاین می بایست نرم افزار "مسیر جام" را در سیستم خود نصب نمایید . چنانچه نرم افزار Silverlight بر روی سیستم شما نصب نباشد صفحه ذیل را مشاهده خواهید نمود.

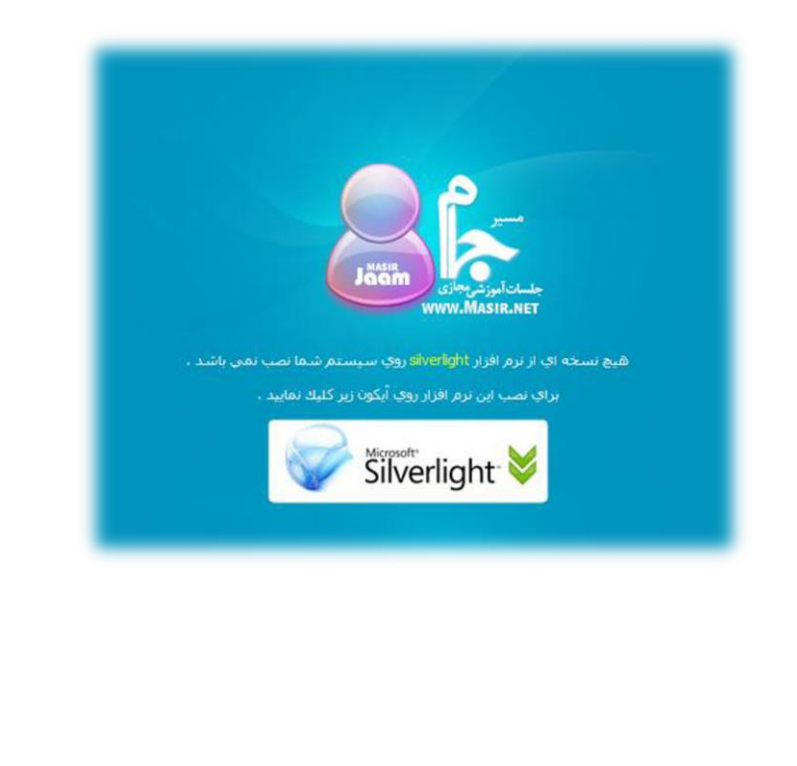

بر روی ایکن SilverLight کلیک و مراحل نمایش داده شده در تصاویر ذیل را طی نمایید تا این نرم افزار به طور کامل بر روی سیستم شما نصب شود.

بر روی دکمه Run کلیک نمایید تا نرم افزار دانلود گردد.

| )% of Silverlig         | ht.exe fromight.dlservice.microsof 😑 🔲 🔀                                                                                                    |
|-------------------------|----------------------------------------------------------------------------------------------------|
|                         |                                                                                                    |
| File Downloa            | d - Security Warning 🛛 🛛 🔀                                                                                                    |
| Do you wan              | t to run or save this file?<br>Name: Silverlight.exe<br>Type: Application, 5.99MB<br>From: silverlight.dlservice.microsoft.com<br>Run Save Cancel                                  |
| While<br>poter<br>run c | s files from the Internet can be useful, this file type can<br>ntially harm your computer. If you do not trust the source, do not<br>r save this software. <u>What's the risk?</u> |

| % of Silverlight              | .exe fromight.dlservice.microsof 😑 🗖 🞽                                                |
|-------------------------------|---------------------------------------------------------------------------------------|
| Silverlight.exe from          | ight.dlservice.microsoft.com                                                          |
| Estimated time left           | 4 min 6 sec (211KB of 5.99MB copied)                                                  |
| Download to:                  | Temporary Folder                                                                      |
| Transfer rate:                | 24.6KB/Sec                                                                            |
| Close this dialog             | box when download completes                                                           |
|                               | Open Open Folder Cancel                                                               |
| SmartScr<br>threats. <u>F</u> | een Filter checked this download and did not report any<br>Report an unsafe download. |
|                               |                                                                                       |
|                               |                                                                                       |

سپس مجدد بر روی Run کلیک نمایید تا مراحل نصب آغاز گردد.

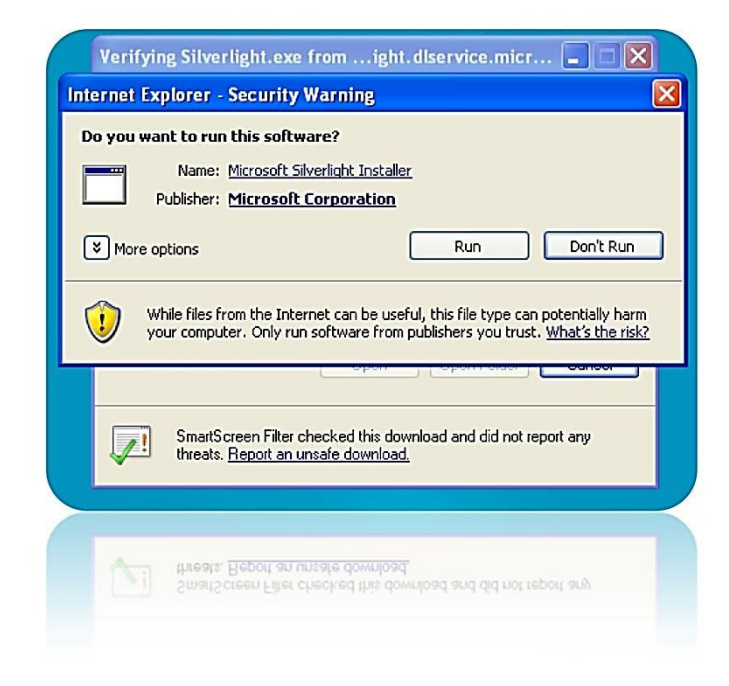

بر روی Install Now کلیک نمایید و مراحل را تا انتها پیش روید.

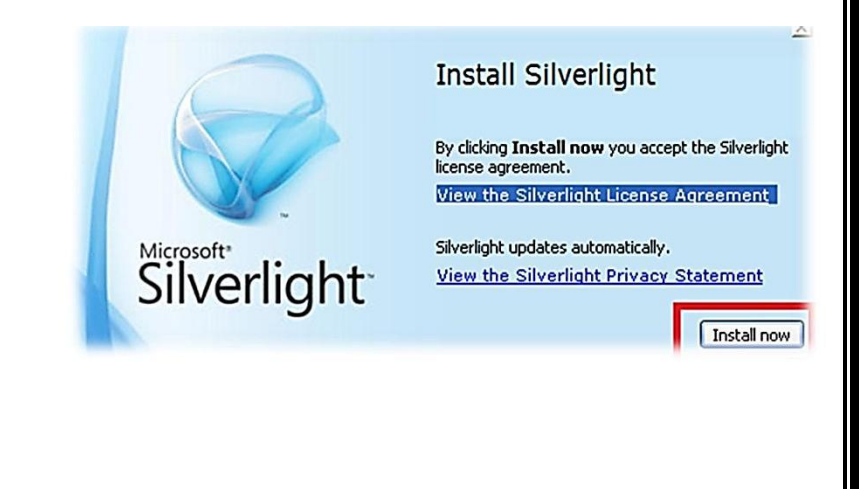

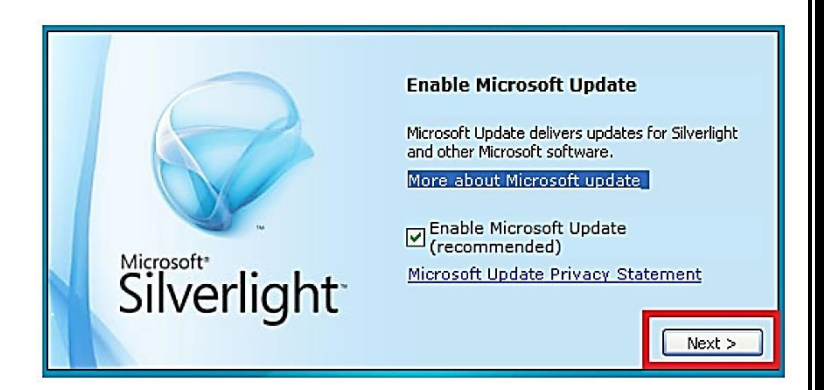

در این مرحله بر روی دکمه Close کلیک نمایید.

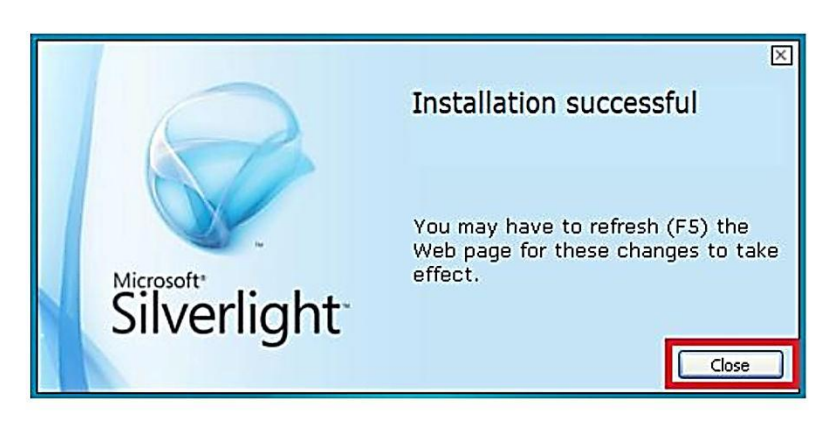

پس از پایان نصب سیلور لایت , باید نرم افزارجام را نصب نمود.

صفحه زیر پس از اتمام مراحل نصب سیلور لایت بر ای شما نمایش داده می شود.

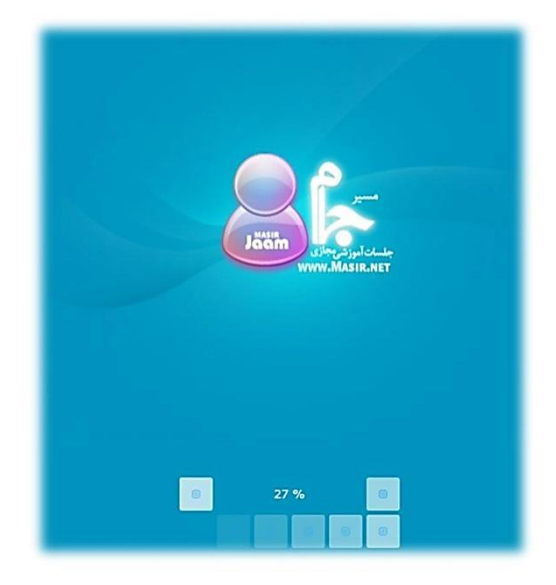

حال جهت نصب نرم افزار مسیر جام , بر روی دکمه نصب کلیک نمایید.

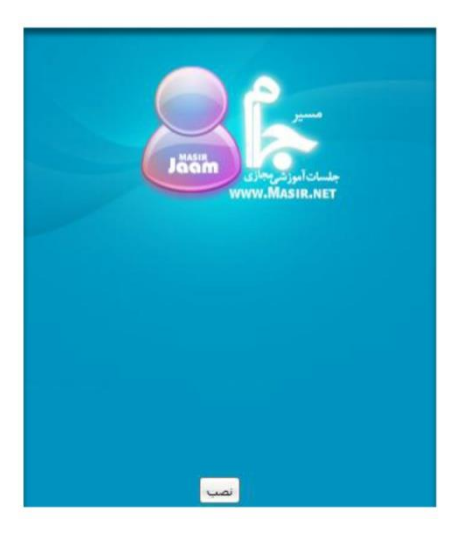

پس از چند ثانیه تامل می توانید بر روی گزینه **Install** کلیک نمایید تا برنامه نصب گردد.

| Security                              | y Warning                                                                                                    | × |
|---------------------------------------|----------------------------------------------------------------------------------------------------|---|
| ۲                                     | The publisher could not be verified. Are you sure you want to install this application?                                                          |   |
|                                       | Name: مسير جام<br>Site: http://jaam.masir.net<br>Publisher: <b>Unverified</b>                                                                    |   |
| ЭM                                    | ore options Install Cancel                                                                                                    |   |
| This ap<br>publishe<br><u>More Ir</u> | plication does not have a valid digital signature that verifies the<br>er. You should only run software from publishers you trust.<br>nformation |   |

| Jacob History Johnstein                 |  |
|-----------------------------------------|--|
|                                         |  |
|                                         |  |
| عملیات نمب با موفقیت انجام شد.<br>معنیه |  |

پس از نصب برنامه, یک shortcut از نرم افزار مسیر جام بر روی صفحه Desktop شما ایجاد می گردد که از این پس می توانید از طریق این shortcut, برنامه را اجرا نمایید. علاوه بر این , آیکن نرم افزار مسیر جام در منوی Start- All Programs نیز قابل مشاهده می باشد.

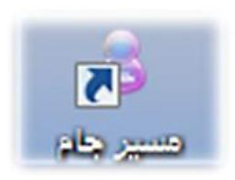

چنانچه این نرم افزار را قبلاً بر روی سیستم نصب کرده باشید به جای مشاهده دکمه نصب با پیغام ذیل مواجه خواهید شد.

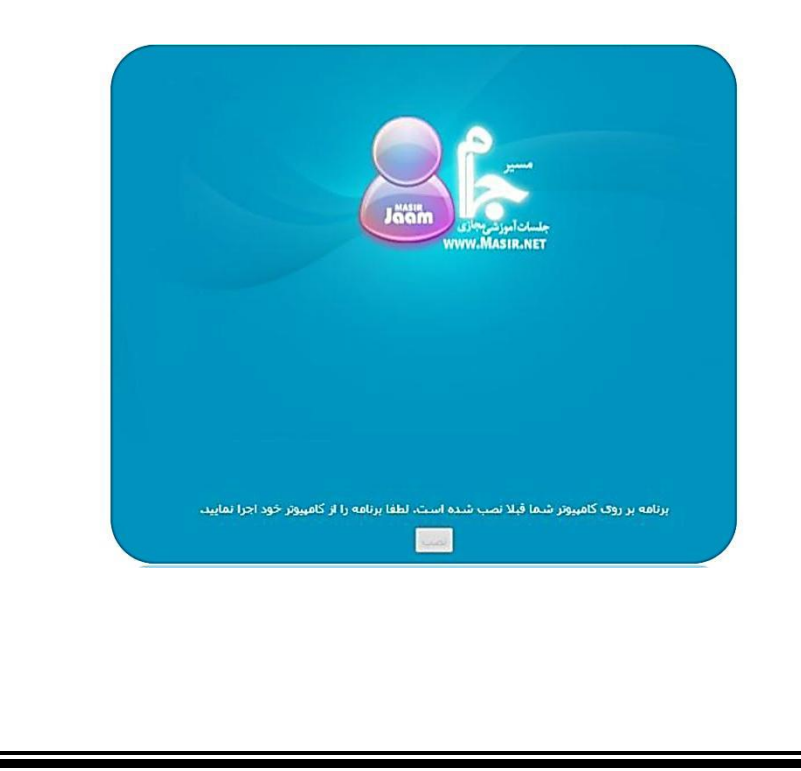

که در این صورت باید از طریق کلیک بر روی یکی از shortcut های فوق الذکر وارد نرم افزار مسیرجام شوید.

پس از طی مراحل نصب , جهت ورود به نرم افزار بر روی آیکن مربوط در Desktop کلیک نمایید. با کلیک بر روی این آیکن صفحه مطابق شکل ذیل

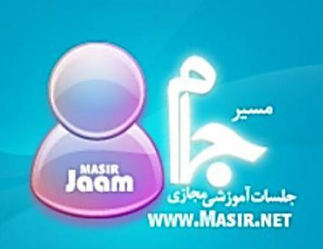

در حال ارتباط با سرور جهت دانلود نسخهٔ جدید در صورت وجود ...

نمایش داده می شود.

چنانچه با پیغام نمایش داده شده در تصویر ذیل مواجه شدید بدین معناست که ارتباط نرم افزار با سرور برقرار نشده است. در این صورت احتمالاً دسترسی شما به اینترنت قطع می ابشد. پس از بررسی وضعیت برقراری سیستم شما به اینترنت, و اطمینان از صحت اتصال, دوباره تلاش نمایید. در صورت مشاهده مجدد مشکل, با مرکز پشتیبانی تماس بگیرید.

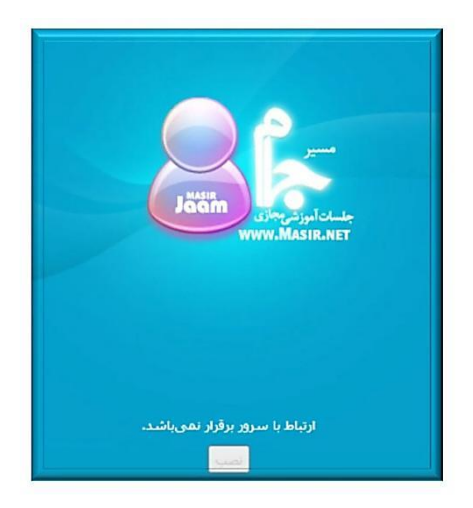

و چنانچه نسخه برنامه مسیرجام بروز شده باشد پیغام ذیل نمایش داده می شود.

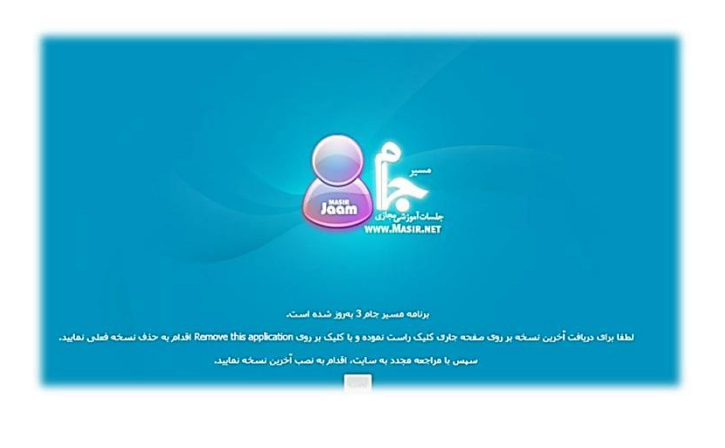

در این صورت همانطور که در این صفحه توضیح داده شده است, بر روی صفحه کلیک راست نموده و گزینه ... Remove this application را انتخاب نمایید. سپس مراحل را مطابق با تصاویر نمایش داده شده ذیل طی نموده و با مراجعه مجدد به سایت اقدام به نصب آخرین نسخه برنامه نمایید.

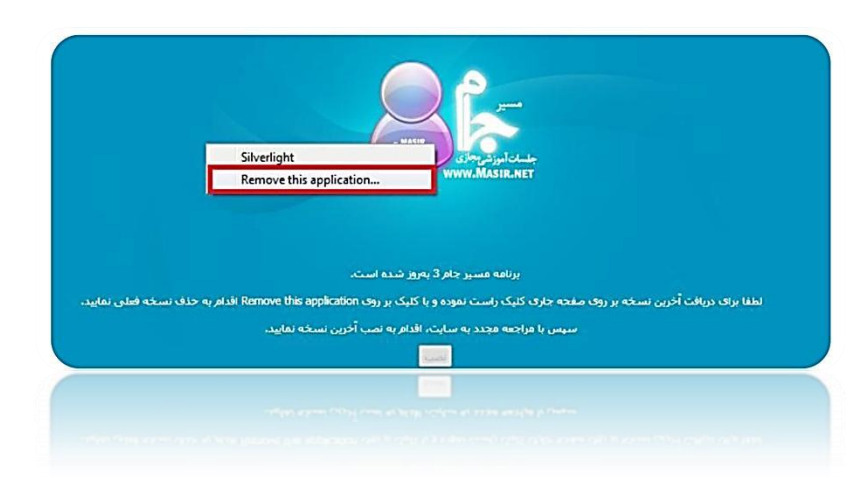

در غیر این صورت (نرم افزار بروز رسانی نشده باشد و ارتباط با سرور بر قرار باشد) صفحه ذیل برای شما نمایش داده خواهد شد.

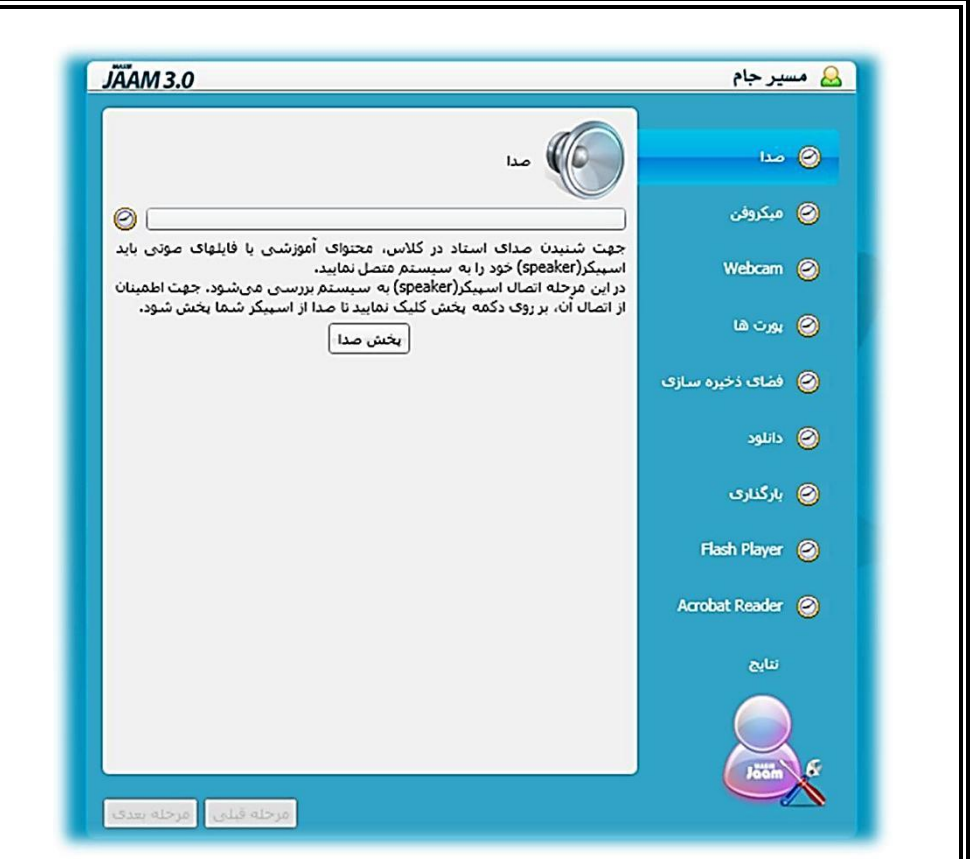

ابتدا برنامه امکانات سخت افزاری و نرم افزاری سیستم شما رابررسی می نماید.

بعد از بررسی کلیه آیتم های فوق نظیر صدا, میکروفن, webcam , پورت ها, فضای ذخیره سازی, دانلود, بارگذاری, Flash Player و Acrobat Reader فود نهایتاً با کلیک بر روی دکمه مرحله بعدی لیست نتایج بررسی های فنی سیستم خود را ملاحظه می فرمایید. اکنون بر روی دکمه ورود به برنامه کلیک نمایید.

|                     | عنوان           | وضعيت    |
|---------------------|-----------------|----------|
| ې صدا               | مدا             | <b>V</b> |
|                     | ميكروفن         | 1        |
| ې ميدرونن           | Webcam          | ×        |
| Webcam              | بورت ها         | 1        |
|                     | فضاى ذخيره سازى | 1        |
| ې يورت ها           | دانلود          | 1        |
|                     | بارگذاری        | 1        |
| 💊 🛛 فضای ذخیرہ سازی | Flash Player    | 1        |
| ې دانلود            | Acrobat Reader  | <b>1</b> |
| ې بارگذارې          |                 |          |
| Flash Player 💊      |                 |          |
| Acrobat Reader 💊    |                 |          |
| تنايح               |                 |          |
|                     | ورود به برنامه  |          |

۲ ورود به نرم افزار:

پس از طی مراحل تست پنجره ذیل نمایش داده خواهد.

اطلاعات کاربری خود را وارد نموده و بر روی دکمه ورود به برنامه کلیک نمایید.

| ىيى *            |                |
|------------------|----------------|
|                  |                |
| ر کاربری :       |                |
| مه عبور :        |                |
| استفاده از Proxy | ورود به برنامه |

در صفحه نمایش داده شده کلاس ها به دو دستهٔ کلاس های فعال و بایگانی شده تقسیم می شوند.

|         | کلاس های بایگانی شده | اس های فعال                                   |
|---------|----------------------|-----------------------------------------------|
|         |                      | ئالمه عربی 1 - دوره ضمن خدمت روحانیون حج      |
|         |                      | ام 1 - دوره ضمن خدمت روحانيون حج              |
|         |                      |                                               |
|         |                      |                                               |
|         |                      |                                               |
|         |                      | 🖉 🛛 مکالمه عربی 1 - دوره ضمن خدمت روحانیون حج |
|         |                      |                                               |
|         | استاد معديات         | ام استاد :                                    |
|         |                      | F                                             |
| a de la |                      |                                               |
|         | -                    | فداد افراد خاضر :                             |
|         | ۸.                   |                                               |

کلاس های بایگانی شده:

کلاس های بایگانی شده کلاس هایی هستند که توسط استاد به اتمام رسیده است. کاربران می توانند کلاس های بایگانی شده را مشاهده و از آنها استفاده نمایند. جهت مشاهده کلاس , کاربر ابتدا باید در **Tab** کلاس های بایگانی شده , کلاس مورد نظر خود را انتخاب نموده و سپس بر روی آیکن دانلود کلیک نمایید. کاربر پس از کلیک بر روی آیکن دانلود باید فایل را در سیستم خود ذخیره و پس از اتمام دانلود فایل کلاس بر روی دکمه ورود به کلاس کلیک نماید. بدین ترتیب کلاس بایگانی شده برای وی نمایش داده خواهد شد.

## کلاس های فعال:

کلاس های فعال کلاس هایی هستند که زمان پایان آنها نرسیده و یا استاد بر روی دکمه اتمام کلیک نکرده باشد. پس از انتخاب کلاس مورد نظر خود از فهرست کلاس های فعال, اطلاعاتی مانند نام و تصویر استاد, تعداد افراد حاضر و ظرفیت کلاس برای شما نمایش داده خواهد شد. اکنون بر روی دکمه "ورود به کلاس" کلیک نموده و وارد کلاس شوید.